# Webex Edge for DevicesおよびDevice Connectorのトラブルシューティング

| 内容                                    |
|---------------------------------------|
| <u>はじめに</u>                           |
| 前提条件                                  |
| <u>要件</u>                             |
| <u>使用するコンポーネント</u>                    |
| <u>背景説明</u>                           |
| <u>デバイスコネクタのログインの問題</u>               |
| <u>Webexアカウントにログインできない</u>            |
| <u>CUCMにログインできない</u>                  |
| <u>デバイスがリンクするデバイスリストに表示されない</u>       |
| <u>デバイスが「Link Pending」ステータスのままになる</u> |
| 関連情報                                  |

### はじめに

このドキュメントでは、Webex Edge for Devicesとデバイスコネクタのリンクプロセスに関する 最も一般的な問題とトラブルシューティングのヒントについて説明します。

### 前提条件

要件

次の項目に関する知識があることが推奨されます。

- ・ デバイス向けWebex Edge
- RoomOSソフトウェア
- Telepresenceデバイス
- コラボレーション導入

使用するコンポーネント

このドキュメントの情報は、次のソフトウェアとハードウェアのバージョンに基づいています。

- Webex Device Connectorバージョン1.1.384
- TelepresenceエンドポイントバージョンRoomOS 11.5.2.4

このドキュメントの情報は、特定のラボ環境にあるデバイスに基づいて作成されました。このド キュメントで使用するすべてのデバイスは、クリアな(デフォルト)設定で作業を開始していま す。本稼働中のネットワークでは、各コマンドによって起こる可能性がある影響を十分確認して ください。

#### 背景説明

Webex Edge for Devicesを使用すると、オンプレミスの登録済みエンドポイントをControl Hubに リンクし、通常は利用できないクラウド機能にアクセスできます。

Webexデバイスコネクタは、コンピュータにインストールされ、Webexアカウントコントロール ハブ(ACC)とオンプレミスのCisco Unified Call Manager(CUCM)サーバの両方に接続する、このリ ンクプロセスに使用されるツールです。

# デバイスコネクタのログインの問題

Webexアカウントにログインできない

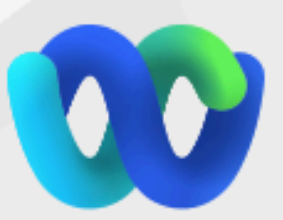

# Welcome to the Webex Device Connector

| Enter your email address               |  |
|----------------------------------------|--|
|                                        |  |
| Sign in                                |  |
|                                        |  |
| Remember me                            |  |
|                                        |  |
|                                        |  |
|                                        |  |
| Need to connect through an HTTP proxy? |  |
|                                        |  |
| Try sign in using access code?         |  |
|                                        |  |

- デバイスコネクタがインストールされているコンピュータと同じコンピュータのブラウザで コントロールハブにログインし、クラウドサービスへの到達可能性とクレデンシャルが正し いことを確認します。
- 使用するアカウントがControl Hubで管理者アカウントとしてマークされていることを確認 します。
- クラウドサービスの現在のステータスを確認し、サービスの停止を探します。これは、 Webex Online Servicesのステータスで確認できます。
- デバイスコネクタが最新バージョンであることを確認します。最新バージョンとそのリリー スノートは、『Webexデバイスコネクタリリースノート』を参照してください。

CUCMにログインできない

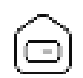

Connect to Cisco Unified Communications Manager

Host \*

Enter host

Username (Standard AXL API Access) \*

Enter application username

Password \*

Enter password

| [1] Some some some some some some some some s |  |
|-----------------------------------------------|--|
|                                               |  |

デバイスコネクタのCUCM接続画面

• 現在デバイスコネクタがインストールされているコンピュータでCUCM Webインターフェ

イスを開き、クレデンシャルと到達可能性をテストします。

 対象のユーザがAdministrative XML Web Services(AXL)ユーザであり、標準のAXL APIアク セス権限を持っていることを確認します。

#### デバイスがリンクするデバイスリストに表示されない

デバイスコネクタには、デバイスを後のリンクにインポートするための2つのオプションがありま す。

- ・カンマ区切り値(CSV)ファイルを使用できます。
- CUCMからデバイスをインポートできます。

CSVを使用してデバイスをデバイスコネクタにインポートする場合、ファイルは特定の形式であ る必要があります。

このファイルはTMSからダウンロードするか、手動で作成できます。<u>Webex Edge for Devices</u>に 記載されている手順と形式を参照してください。

CUCMを使用すると、デバイスコネクタはテレプレゼンスデバイスを検索するためにCUCMデー タベースを照会します。これは、デバイスIDに基づいて行われます。

- デバイスコネクタが最新バージョンであることを確認します。新しいテレプレゼンスデバイ スがリリースされると、デバイスコネクタが対応するデバイスIDで更新されます。
- CUCMでデバイスが正しく作成され、デバイスのハードウェアバージョンと一致していることを確認します。
- デバイスがこの機能でサポートされており、サポートされているソフトウェアバージョン上 にあることを確認します。サポートされているデバイスと必要なバージョンについては、『 <u>デバイス用Webex Edge</u>』を参照してください。

古いバージョンを実行すると、アプリ内のポップアップが表示されます:

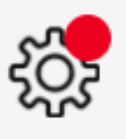

X

A new software version is available: 1.1.384. Current: 1.1.378

View Release Notes 🖸

# Update

アプリ内更新ポップアップ

手動で更新するには、初期インストールと同じ手順を実行します。

Control Hubビューから、Management > Devicesの順に移動し、Resourcesをクリックします。 プラットフォームに応じて、Toolsまでスクロールし、Downloadをクリックし、Download for MacまたはDownload for Windowsを選択します。

インストールの詳細については、<u>Webexデバイスコネクタのインストール手順</u>を参照してください。

# デバイスが「Link Pending」ステータスのままになる

リンクボタンを押すと、デバイスコネクタはいくつかのタスクを実行します。その一部は、デバ イスに対して、クラウドサーバおよびリンクとの接続を確立する指示を与えることです。長期に わたってLink Pendingステータスになっているデバイスは、このデバイスにリンクする指示が与 えられていても、そのタスクの実行に問題があることを意味しています。

- デバイスがインターネットに接続でき、クラウドサーバに到達可能であることを確認します。
- デバイスに、パブリッククエリを解決できるDNSサーバが設定されていることを確認します。
- 古いデバイスモデルでは、暗号化オプションキーをインストールする必要があります。
- CUCMに登録され、CUCMを介してデバイスコネクタにインポートされるデバイスのプロビジョニングモードがCUCMに設定されていることを確認します。これは、デバイスコネクタが設定変更をCUCMを介してリンクする必要があるデバイスにプッシュするためです。デバイスが正しくプロビジョニングされていない場合、このプロセスは失敗します。

Webexネットワーク要件については、『<u>Webexサービスのネットワーク要件</u>』を参照してください。

#### 関連情報

シスコのテクニカルサポートとダウンロード

翻訳について

シスコは世界中のユーザにそれぞれの言語でサポート コンテンツを提供するために、機械と人に よる翻訳を組み合わせて、本ドキュメントを翻訳しています。ただし、最高度の機械翻訳であっ ても、専門家による翻訳のような正確性は確保されません。シスコは、これら翻訳の正確性につ いて法的責任を負いません。原典である英語版(リンクからアクセス可能)もあわせて参照する ことを推奨します。